# CERTIFICATO DI AUTENTICAZIONE INFOCERT

Guida alla Configurazione Versione 10.3

# Sommario

| PREMESSA                          | 3 |
|-----------------------------------|---|
| INSTALLAZIONE DEL SOFTWARE Dike 6 | 4 |
| INTERNET EXPLORER                 | 5 |
| MOZILLA FIREFOX                   | 8 |

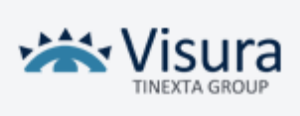

#### PREMESSA

La presente Guida è valida unicamente per certificati di Autenticazione rilasciati dall'Ente Certificatore InfoCert.

Per accedere ai servizi del PDA Lextel occorre munirsi di una Smart Card o Business KEY (chiavetta USB) ovvero di una firma digitale con, all'interno, il certificato di autenticazione.

Questo è rilasciato da un Ente Certificatore e permette di autenticarsi ai siti web in modalità sicura. Quando il certificato di autenticazione è usato per accedere a un indirizzo web, non solo il browser si accerta dell'identità del server, ma consente anche al server stesso di accertare l'identità della persona che sta accedendo.

In base a tale conoscenza il server consentirà l'accesso ad alcune aree di informazioni riservate piuttosto che ad altre. I dati scambiati sono cifrati.

Occorrerà configurare il browser con procedure diverse a seconda se si stia usando Internet Explorer/Google Chrome o Mozilla Firefox.

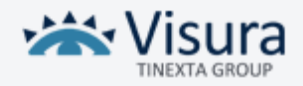

## **INSTALLAZIONE DEL SOFTWARE DIKE 6**

Scaricare il programma cliccando **<u>qui</u>**.

Al termine dell'installazione avviare l'applicazione Dike6 disponibile sul desktop

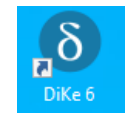

All'avvio del programma procedere con l'installazione necessaria dei driver.

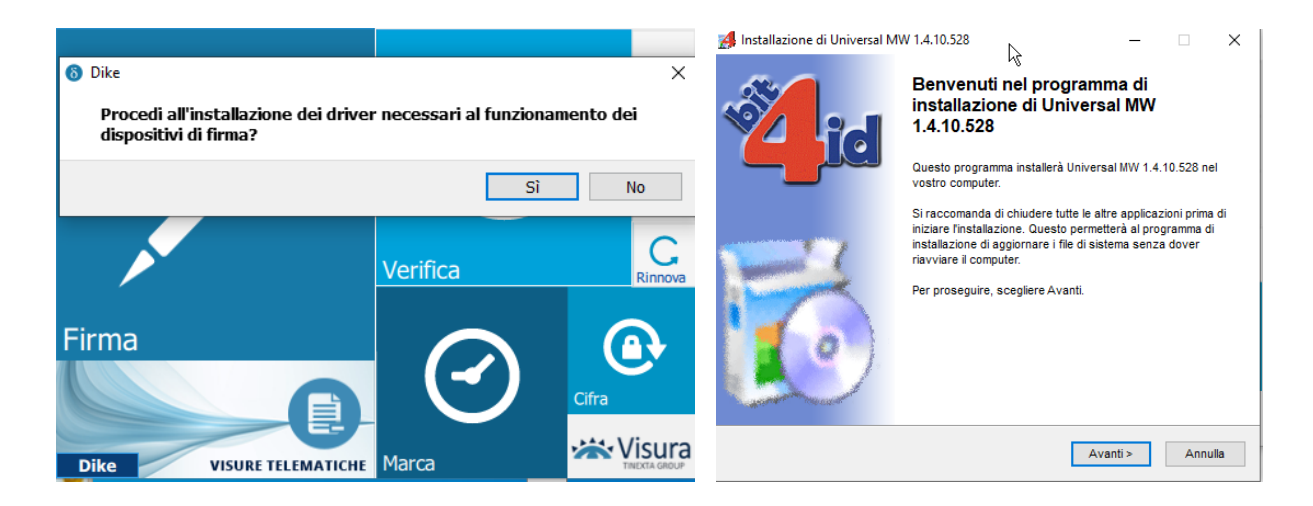

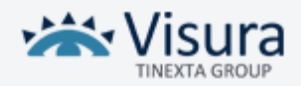

#### **INTERNET EXPLORER - GOOGLE CHROME**

E' necessario installare 2 certificati CA InfoCert. Questi devono essere scaricati e installati separatamente.

Scaricare il **primo** certificato CA InfoCert cliccando <u>qui</u> Scaricare il **secondo** CA Infocert cliccando <u>qui</u>

La procedura d'installazione è identica per tutti e due i certificati.

Istruzioni per l'installazione:

1. Salvare ed estrarre il file sul proprio desktop.

Al termine dell'operazione comparirà la seguente icona sul desktop:

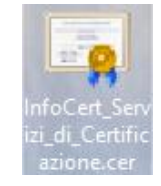

 Cliccando due volte sull'icona InfoCert\_Servizi\_di\_Certificazione.cer si aprirà la schermata sottostante. Procedere eseguendo l'installazione come di seguito descritto:

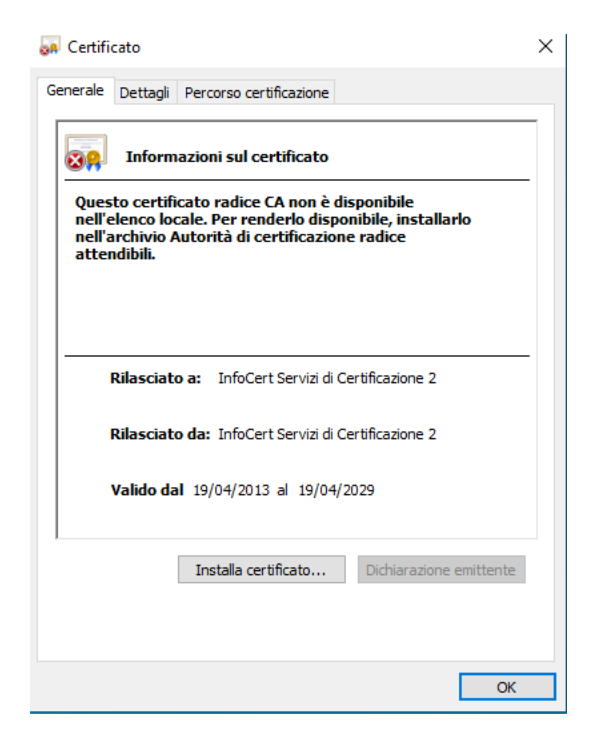

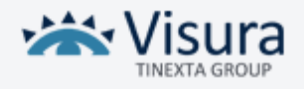

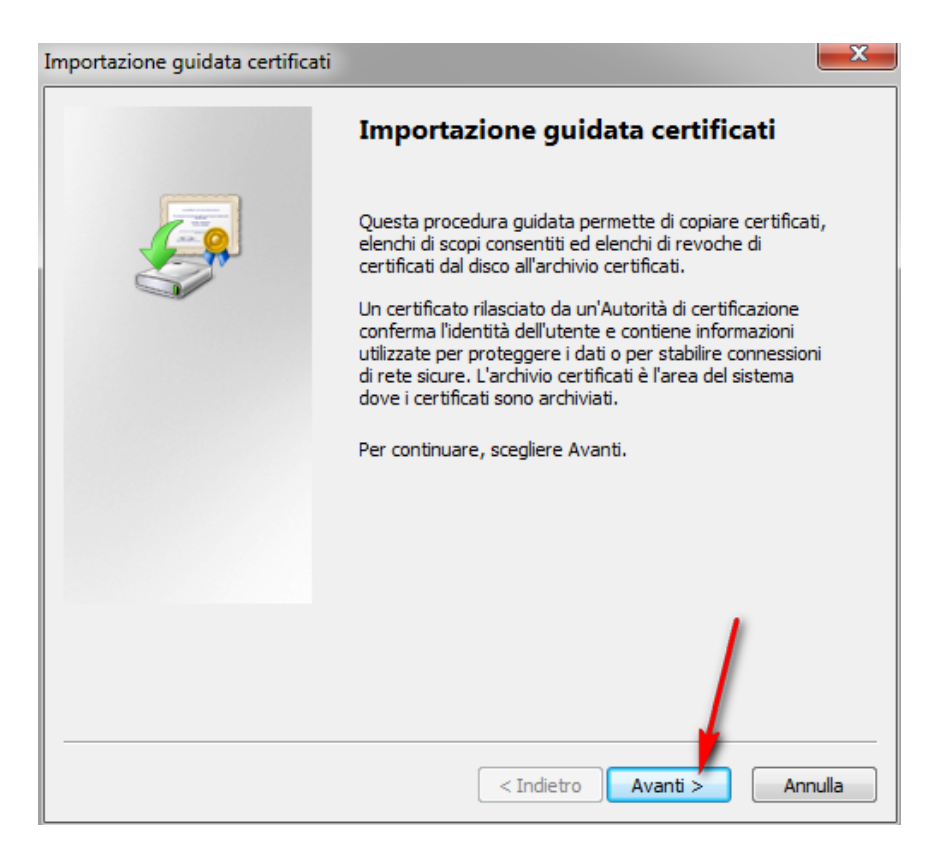

| Archivio certificati                                                       |                                                                       |
|----------------------------------------------------------------------------|-----------------------------------------------------------------------|
| Gli archivi certificati sono le aree                                       | del sistema dove i certificati sono archiviati.                       |
| L'archivio certificati può essere s<br>possibile specificare il percorso p | elezionato automaticamente dal sistema oppure è<br>er il certificato. |
| Seleziona automaticament                                                   | te l'archivio certificati secondo il tipo di certificato              |
| 🔘 Colloca tutti i certificati nel                                          | l seguente archivio                                                   |
| Archivio certificati;                                                      |                                                                       |
|                                                                            | Sfoglia                                                               |
|                                                                            |                                                                       |
|                                                                            |                                                                       |
|                                                                            |                                                                       |
|                                                                            |                                                                       |
| Ulteriori informazioni sugli <u>archivi di ce</u>                          | <u>ertificati</u>                                                     |
|                                                                            |                                                                       |
|                                                                            |                                                                       |
|                                                                            |                                                                       |

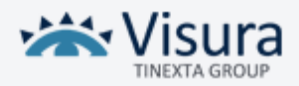

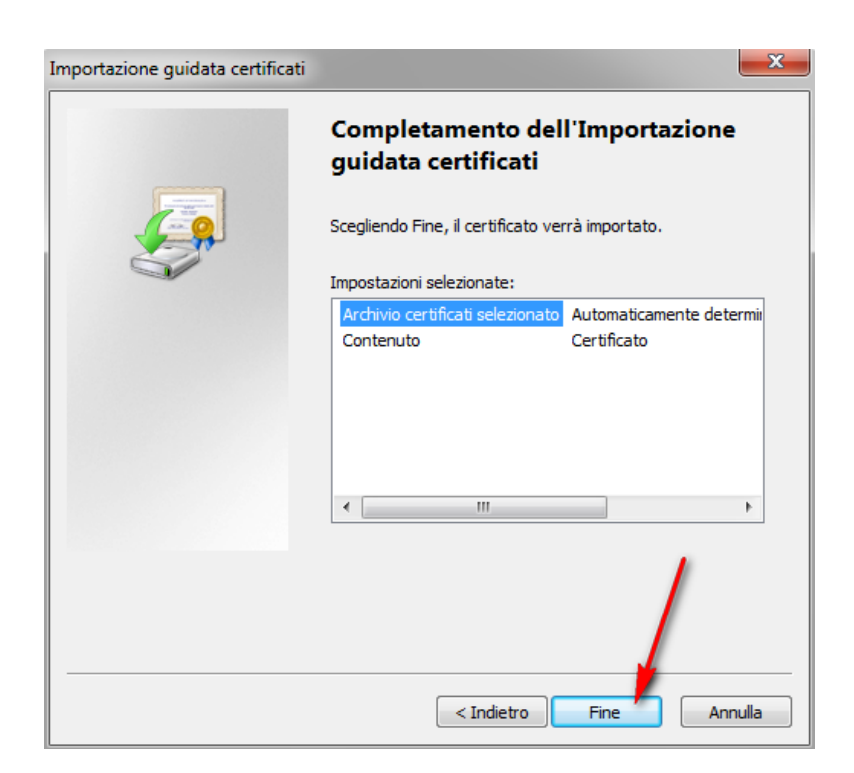

Cliccando su ok l'installazione del certificato è completata.

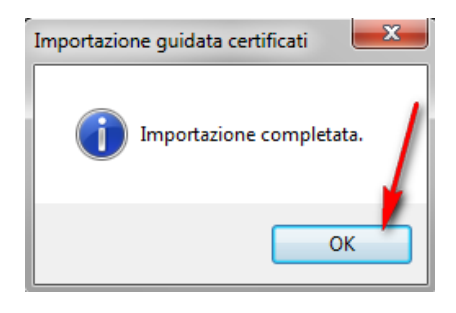

Ripetere la procedura appena descritta anche per il secondo Certificato CA InfoCert.

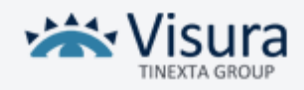

## **MOZILLA FIREFOX**

Istruzioni per la configurazione:

1. Selezionare Strumenti / Opzioni

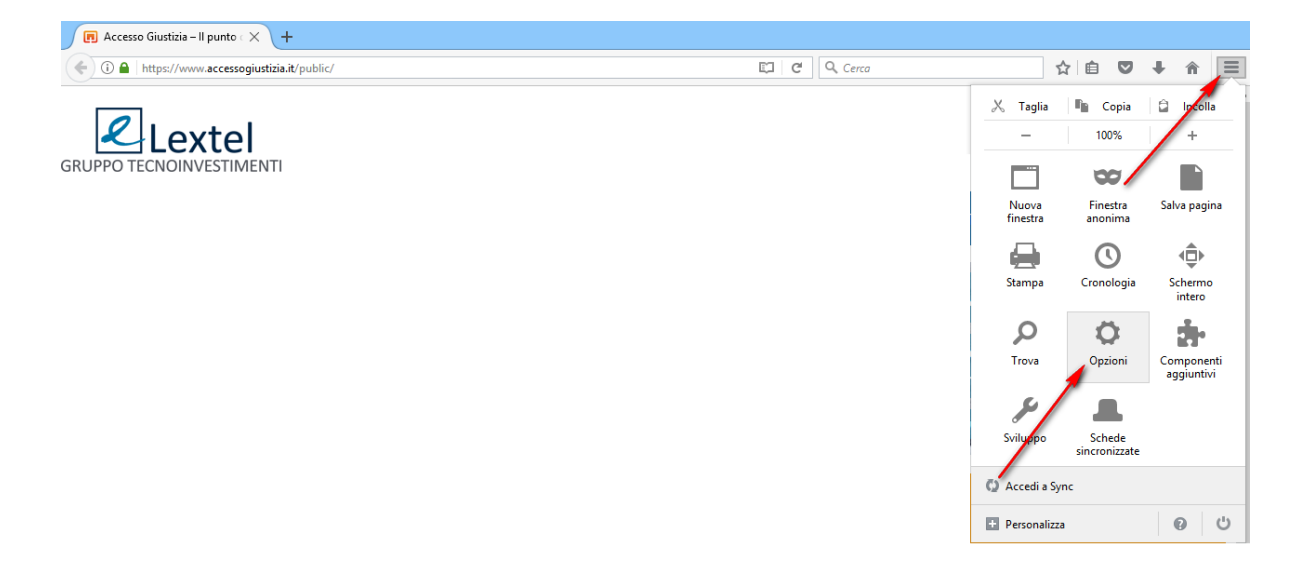

2. Selezionare la sezione a sinistra **Privacy e sicurezza** e in fondo alla pagina **Dispositivi di sicurezza...** 

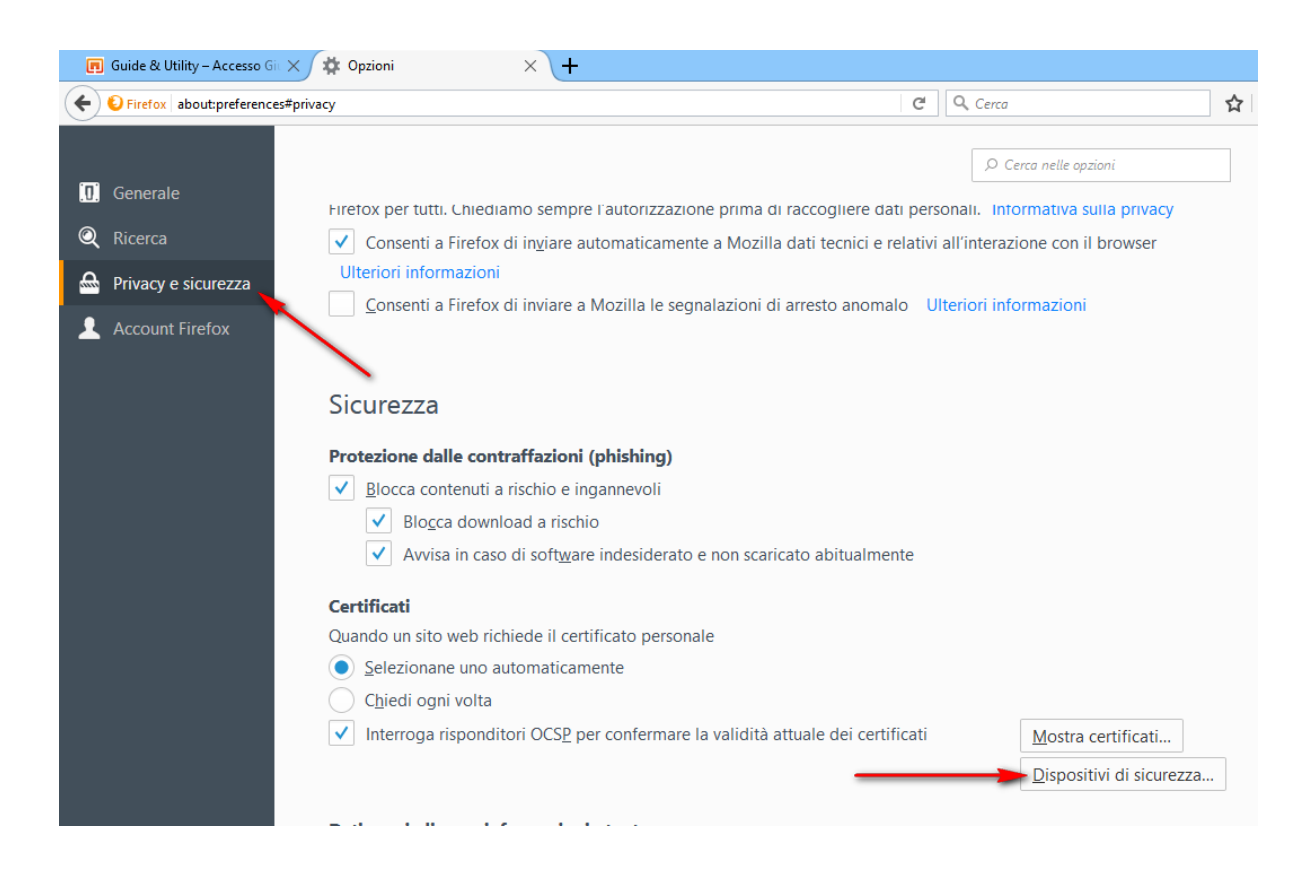

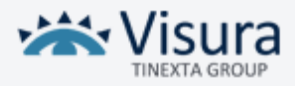

3. Apparirà la schermata seguente all'interno della quale cliccare sul pulsante Carica:

|                                                                  | Gestio   | one dispositivi | >                            |
|------------------------------------------------------------------|----------|-----------------|------------------------------|
| Moduli e dispositivi di sicurezza                                | Dettagli | Valore          | Accedi                       |
| ⊿NSS Internal PKCS #11 Module                                    |          |                 | Esci                         |
| Servizi crittografici generici<br>Dicpositivo sicurezza coftware |          |                 | Modifica la <u>p</u> assword |
| ⊿Nuovo modulo PKCS#11                                            |          | _               | Carica                       |
| ⊿Modulo radice predefinito<br>Builtin Object Token               |          |                 | <u>S</u> carica              |
|                                                                  |          |                 | Attiva <u>F</u> IPS          |
|                                                                  |          |                 |                              |
|                                                                  |          |                 |                              |
|                                                                  |          |                 |                              |
|                                                                  |          |                 |                              |
|                                                                  |          |                 |                              |
|                                                                  |          |                 |                              |
|                                                                  |          |                 | ОК                           |

#### 4. Selezionare Sfoglia

|                                                                                                    | Gestio                                                                                      | ne dispositivi                                                                                        | 2                                                                                         |
|----------------------------------------------------------------------------------------------------|---------------------------------------------------------------------------------------------|----------------------------------------------------------------------------------------------------|-------------------------------------------------------------------------------------------|
| Moduli e dispositivi di sicurezza<br>ANSS Internal PKCS #11 Module<br>Servizi crittografici generici<br>Dispositivo sicurezza software<br>ANuovo modulo PKCS#11<br>CNS<br>AModulo radice predefinito<br>Builtin Object Token | Dettagli<br>Carica dispositivo<br>Inserire le informaz<br>Nome modulo:<br>Nome file modulo: | Valore  PKCS#11  ioni per il modulo che si vuole aggiungere. Nuovo modulo PKCS#11  Sfoglia OK Annulla | Accedi       Esci       Modifica la password       Carica       Scarica       Attiva EIPS |
|                                                                                                    |                                                                                             |                                                                                                    | OK                                                                                        |

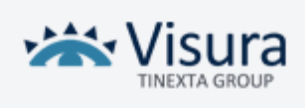

| 🔶 Preferiti         | Nome                          | Ultima modifica  | Tipo               | Dimensione |
|---------------------|-------------------------------|------------------|--------------------|------------|
| 🛄 Desktop           | 🚳 bit4ucsp1.dll               | 16/12/2009 14:34 | Estensione dell'ap | 87 KI      |
| 鷆 Download          | bit4ucsp1.scg                 | 23/03/2016 15:35 | File SCG           | 1 KE       |
| 🕮 Risorse recenti   | 🚳 bit4ucsp2.dll               | 23/03/2016 15:35 | Estensione dell'ap | 249 K      |
|                     | 🚳 bit4upki-store.dll          | 06/04/2016 16:04 | Estensione dell'ap | 246 K      |
| 💂 Questo PC         | 🔊 bit4xpki.dll                | 13/04/2016 16:40 | Estensione dell'ap | 1.097 K    |
| 📜 Desktop           | bit4xpki.dll.conf             | 23/03/2016 15:35 | File CONF          | 1 K        |
| 📗 Documenti         | bit4xpki.dll.vpn.license      | 23/03/2016 15:35 | File LICENSE       | 1 K        |
| 🚺 Download 🧹        | BitLockerDeviceEncryption.exe | 29/10/2014 02:26 | Applicazione       | 101 K      |
| 肁 Immagini          | 🟘 BitLockerWizard.exe         | 29/10/2014 03:23 | Applicazione       | 100 K      |
| 🚺 Musica            | 🎭 BitLockerWizardElev.exe     | 29/10/2014 03:23 | Applicazione       | 100 K      |
| 📔 Video             | bitsadmin.exe                 | 29/10/2014 03:18 | Applicazione       | 224 K      |
| 🚢 Disco locale (C:) | 🚳 bitsigd.dll                 | 29/10/2014 03:34 | Estensione dell'ap | 53 K       |

#### 5. Selezionare il percorso C:\Windows\System32\bit4xpki.dll

8. Una volta selezionato il file "bit4xpki.dll", cliccare su Apri e successivamente su OK.

| 😻 Carica driver dispositivo PKCS#11 🗖 🗆 🗙                                 |
|---------------------------------------------------------------------------|
| Inserire le informazioni per il modulo che si vuole aggiungere.           |
| Nuovo modulo PKCS#11                                                      |
| Nome <u>file modulo:</u> C:\Windows\System32 <sup>1</sup> Sf <u>oglia</u> |
| OK Annulla                                                                |

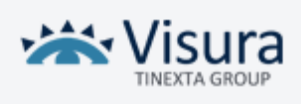